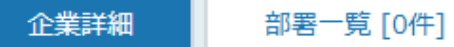

| アプローチ禁止として登録されています。     架電リスクがあるため |           |            |       |        |          |          |              |  |  |  |  |
|------------------------------------|-----------|------------|-------|--------|----------|----------|--------------|--|--|--|--|
| サンプル04株式会                          | 社 サンプル04部 | 署          |       | 番号検索カル | シダーを表示する | 📕 台本/参考資 | 料 🗄 マイリスト    |  |  |  |  |
|                                    |           | 非通知モード:OFF |       |        |          |          |              |  |  |  |  |
|                                    |           |            | 全件(1) |        |          |          | 表示件数 100 🗸   |  |  |  |  |
| ン 発信                               | ■ 切断      | 保留         |       | 日付 🛟   | 結果 🛟     | 活動概要 🛟   | ሀスト名 🛟       |  |  |  |  |
| 受付拒否                               | 受付資料請求    | 本人不在       | ÷     | 2025-  | 受付拒否     |          | サンプルアプローチリスト |  |  |  |  |
| 本人拒否                               | 本人資料請求    | アポイント      |       |        |          |          |              |  |  |  |  |
| その他                                | 時期改め      | 不通         |       |        |          |          |              |  |  |  |  |
| 音声ガイダンス                            | 優先フォロー    | 別番号案内      |       |        |          |          |              |  |  |  |  |

## ~架電結果登録時にアプローチ禁止にする方法~

最終更新日:2025年6月12日

| Sal | esCrowd h       | 1                      |           |              | 小    | 中大 | 株式会 | 社000 | 00   00 | ) 00様 |   | • |
|-----|-----------------|------------------------|-----------|--------------|------|----|-----|------|---------|-------|---|---|
| 株式会 | ₩10000 v IJスト v | アプローチ、小制作 > 分析         | × U−۴ × M | IA × オンライン   |      | ?  |     | A    | •       | 2     | ø | ٠ |
|     |                 | アプローチリスト一覧 2           | راس       | 株式会社0000     |      |    |     |      |         |       |   | Î |
|     |                 | マイリスト                  |           |              |      |    |     |      |         |       |   |   |
|     |                 | アプロー <del>チ結</del> 果設定 | >         | 最終更新:        | News |    |     |      |         |       |   |   |
|     | リード獲得数          | 電話アプローチ設定              | >         |              |      |    |     |      |         |       |   |   |
|     | 週間              | メールアプローチ設定             | >         |              |      |    |     |      | >       | Þ     |   |   |
|     | アポイント           | その他アプローチ設定             | >         | <b>0</b> 件   |      |    |     |      |         |       |   |   |
|     | 本人資料請求数         |                        |           | 0件           |      |    |     |      |         |       |   |   |
|     | 受付資料請求数         |                        |           | <b>0</b> 件   |      |    |     |      | )       | *     |   |   |
|     |                 |                        |           | - <i>1</i> 1 |      |    |     |      |         |       |   |   |

架電結果登録時にアプローチ禁止にする方法をご案内いたします。

①上部メニューの「アプローチ」から、②「アプローチリスト一覧」をクリックします。

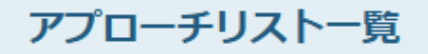

♥ このページをブックマーク

## 作業を行うアプローチリストを選んでください。

## 自分が担当者ではないアプローチリストも表示する >

📃 非表示のアプローチリストも表示する 🛛 🗌 稼働済みのアプローチリストのみ表示する

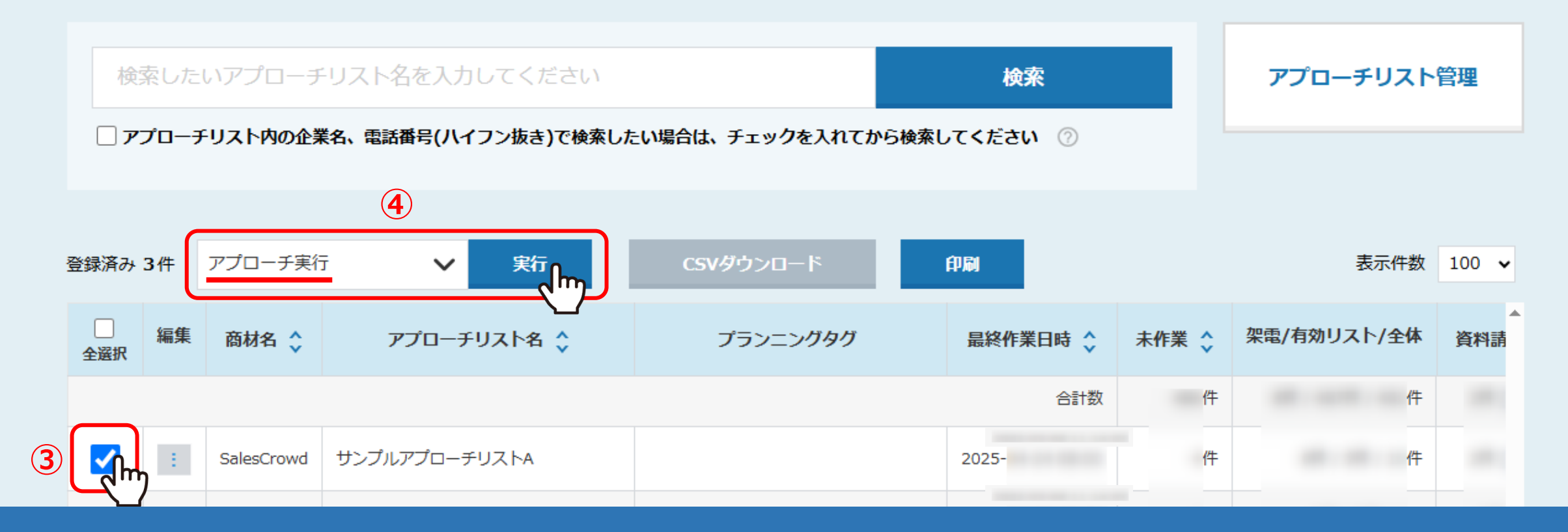

## アプローチリスト一覧に遷移します。

③該当のアプローチリストにチェックを入れ、④「アプローチ実行」を選択して、「実行」をクリックします。

| アプローチ画  | 面 未作第 | ¥ (?)  |        |        | 検         | 索フィルター        | : 未選択      | ~ ♥ 架電   | 設定 ♥ このページ   | をブックマーク   |
|---------|-------|--------|--------|--------|-----------|---------------|------------|----------|--------------|-----------|
| 架電      | ×     | -ILDM  | 一斉架    | 電      | 一斉メール     | , お間          | 別い合わせ      | FAX      | 郵送DM         | 手紙        |
| 検索した    | いキーワー | ドを入力して | ください   |        |           |               | 検          | 索        | 詳細検索         | •         |
| オートコール  | O     | N      | OFF    | 最終     | 架電日時:     | 年 /月/日        | □ ~ 年 /月/日 | D        |              | 」 台本/参考資料 |
| 該当件数 件  | 11.4  | 呆留     | 表示項目の対 | カスタマイズ | CS        | 5Vダウンロー       | ۴          | 表示件教     | 数 100 🗸 移動 1 | 1 - 12    |
| 非通知モード: | OFF   |        |        |        |           |               |            |          |              |           |
| アプローチ   | 詳細    | 結果登録   | 履歴     | 禁止 🛟   | 禁止<br>ラベル | Web 🔒<br>閲覧 🎽 | 企業名 🛟      | 最終架電日時 🛟 | 最終掛け直し日時 🛟   | メールア      |
| ン5      | 詳細。   | 結果登録 🗸 | 履歴 ✔   |        |           |               | サンプル04株式会社 |          |              |           |
| ン       |       | 結果登録 ✔ | 履歴 ✔   |        |           |               | サンプル10株式会社 |          |              |           |
| ン       | 詳細 >  | 結果登録 ✔ | 履歴 🗸   |        |           |               | サンプル11株式会社 |          |              |           |

アプローチ画面に遷移します。

⑤架電結果登録を行うアプローチ先の「詳細」をクリックします。

| サ | ンプル04株式会 | 社 サンプル04部 | 署          |    | 番号    | 検索カレ | ンダーを表示する | 📕 台本/参考資料 | דערא 🗄   |   |
|---|----------|-----------|------------|----|-------|------|----------|-----------|----------|---|
|   |          |           | 非通知モード:OFF |    |       |      |          |           |          |   |
|   |          |           |            | 全  | 件(0)  |      |          | 7         | 長示件数 100 | ~ |
|   | ン 発信     | ■ 切断      | 保留         |    | 日付 🛟  | 結果 🛟 | 活動概要 🛟   | リスト名 🛟    | 担当者 🛟    |   |
| 6 | 受付拒否     | 受付資料請求    | 本人不在       |    |       |      |          |           |          |   |
|   | 本人拒否     | 本人資料請求    | アポイント      |    |       |      |          |           |          |   |
|   | その他      | 時期改め      | 不通         |    |       |      |          |           |          |   |
|   | 音声ガイダンス  | 優先フォロー    | 別番号案内      |    |       |      |          |           |          |   |
|   |          |           |            |    |       |      |          |           |          |   |
|   |          |           |            |    |       |      |          |           |          |   |
|   |          |           | 企業詳細は      | 遷和 | 移します。 |      |          |           |          |   |

⑥架電後、結果登録(本マニュアルでは例として「受付拒否」)をクリックします。

※架電結果登録の詳しい方法については、別マニュアル「SalesCrowdから電話発信し、結果登録をする方法」でご案内しております。

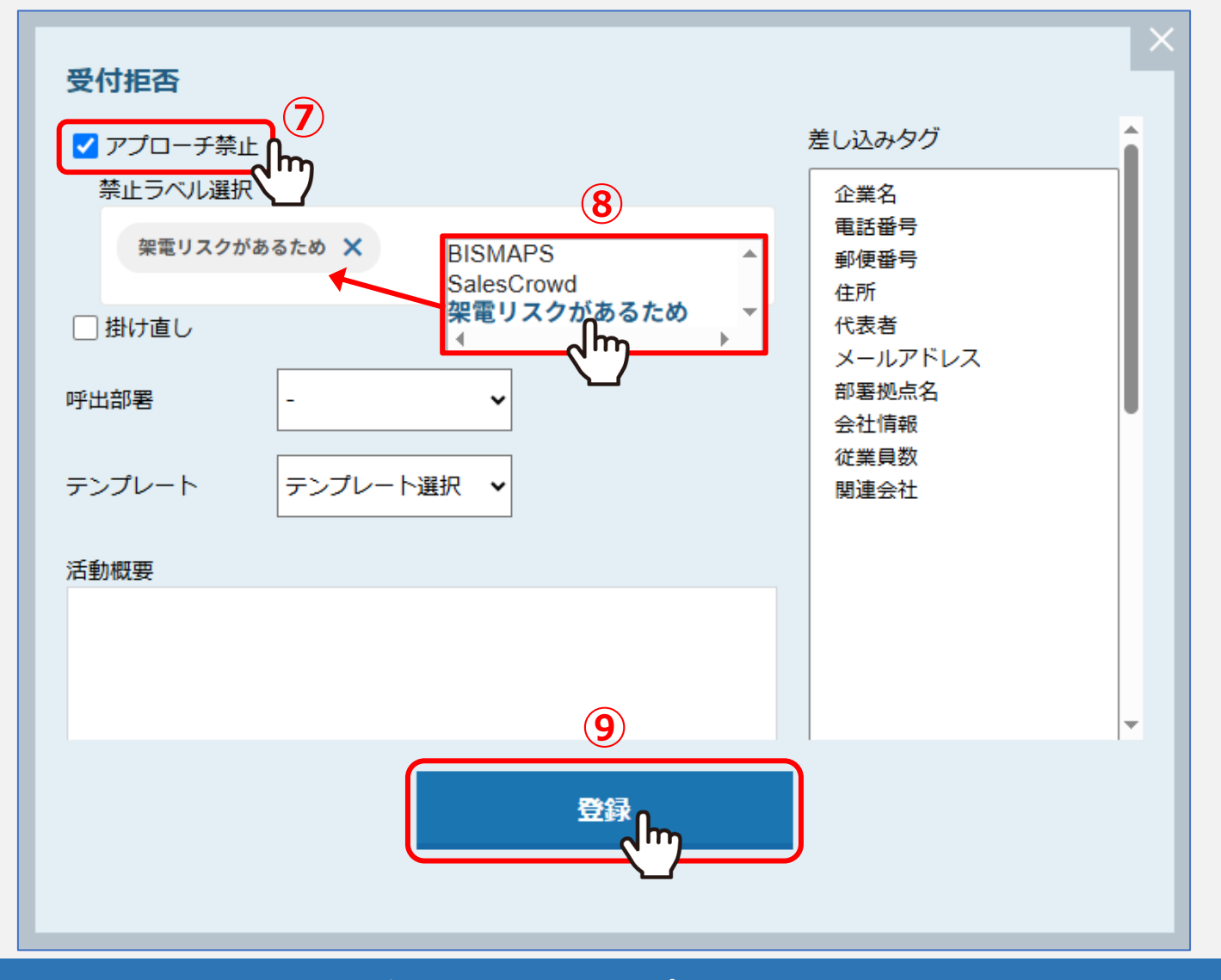

⑦結果登録画面が開きますので、「アプローチ禁止」にチェックを入れ、 ⑧禁止ラベルを付与する場合は、選択します。 ※禁止ラベルについては、別マニュアル「アプローチ禁止ラベル機能について」でご案内しております。

⑨「登録」をクリックします。

| アプローチ禁止とし<br>アプローチ禁止とし サンプル04株式会 | と<br>して登録されています。<br>発酵<br>社サンプル04部 | ョリスクがあるため<br>著 |      | 番号検索力 | レンダーを表示する | 5 14本/参考資 | 料 注 マイリスト    |
|----------------------------------|------------------------------------|----------------|------|-------|-----------|-----------|--------------|
|                                  |                                    | 非通知モード:OF      | F    |       |           |           |              |
|                                  |                                    |                | 全件(1 | )     |           |           | 表示件数 100 🗸   |
| ン 発信                             | ■切断                                | 保留             |      | 日付 🛟  | 結果 🛟      | 活動概要 🛟    | ሀスト名 🛟       |
| 受付拒否                             | 受付資料請求                             | 本人不在           | ÷    | 2025- | 受付拒否      |           | サンプルアプローチリスト |
| 本人拒否                             | 本人資料請求                             | アポイント          |      |       |           |           |              |
| その他                              | 時期改め                               | 不通             |      |       |           |           |              |
| 音声ガイダンス                          | 優先フォロー                             | 別番号案内          |      |       |           |           |              |

⑩企業詳細には、アプローチ禁止のマークとメッセージ、禁止ラベルが表示されます。

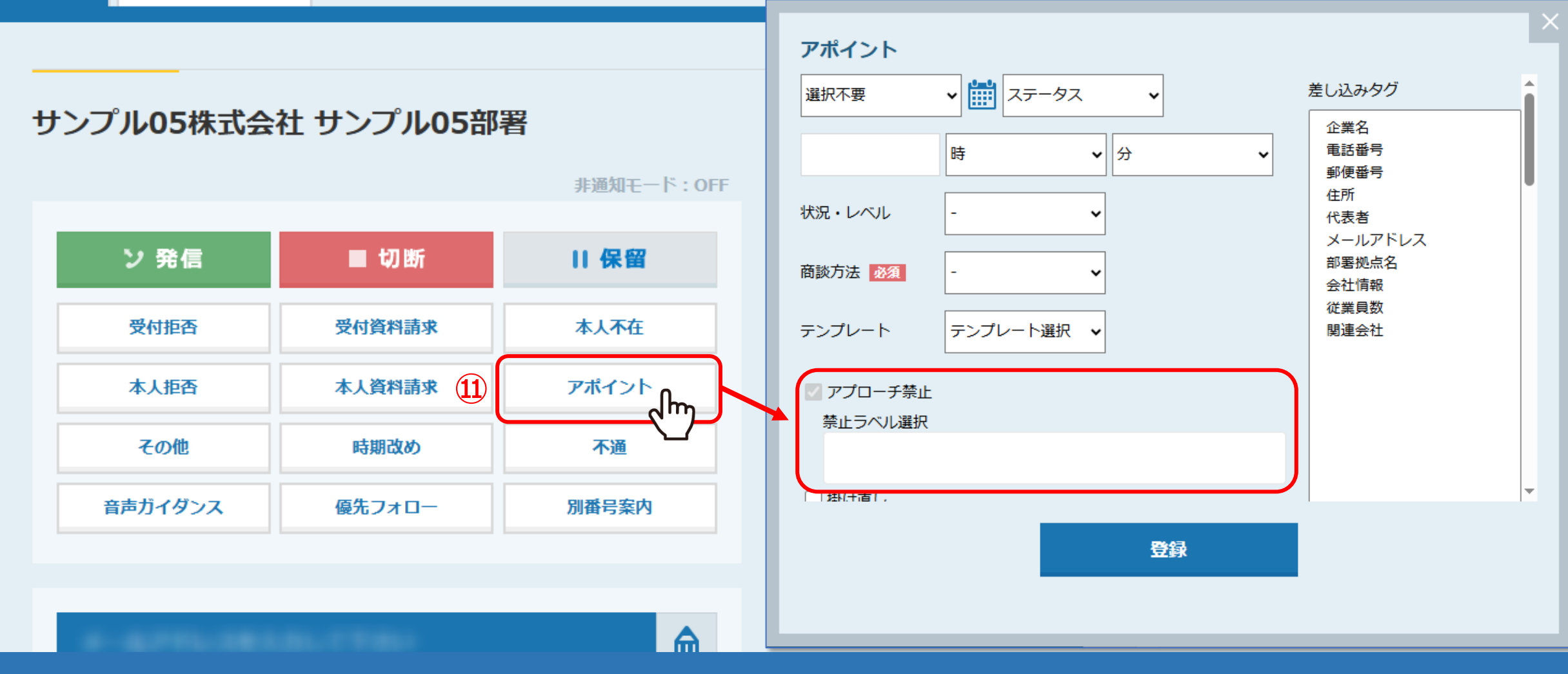

【補足】

⑪架電後、「アポイント」から結果登録をした場合は、

「アプローチリスト禁止」ボックスに自動でチェックが入り、チェックを外すことは出来ません。

※アポイント結果登録方法については、別マニュアル「電話アプローチで「アポイントの登録」をする方法」でご案内しております。

(12)

|   | アプローチ禁止(アポイント取得履歴あり)<br>アプローチ禁止として登録されています。 |           |           |            |       |            |                                          |                |  |  |  |
|---|---------------------------------------------|-----------|-----------|------------|-------|------------|------------------------------------------|----------------|--|--|--|
| サ | ンプル05株式会                                    | 社 サンプル05部 | 署         |            | 番号検索  | カレンダーを表示する | 📕 台本/参考資料 🛛 🗮 マイリ                        | リスト            |  |  |  |
|   |                                             |           | 非通知モード:OF | F<br>全件(1) | )     |            | 表示件数 1                                   | .00 🗸          |  |  |  |
|   | ン 発信                                        | ■ 切断      | 保留        |            | 日付 🛟  | 結果 🛟       | 活動概要 🗘                                   |                |  |  |  |
|   | 受付拒否                                        | 受付資料請求    | 本人不在      |            | 2025- | アポイント      | トークスクリプト通り進めさせて頂き、<br>取得に至りました。 商談方法:訪問号 | 、アポイ)<br>先方からの |  |  |  |
|   | 本人拒否                                        | 本人資料請求    | アポイント     |            | 2020  | 776121     | (あれば記載) ヒアリング 宜しくお                       | 願い致しま          |  |  |  |
|   | その他                                         | 時期改め      | 不通        |            |       |            |                                          |                |  |  |  |
|   | 音声ガイダンス                                     | 優先フォロー    | 別番号案内     |            |       |            |                                          |                |  |  |  |

【補足】

①企業詳細には、アプローチ禁止(アポイント取得履歴あり)のマークとメッセージ、付与した場合に禁止ラベルが表示されます。